# Configurar AS5350 ou AS5400 para Modem de Saída e Chamadas ISDN

### Contents

Introduction Prerequisites Requirements Componentes Utilizados Produtos Relacionados Conventions Configurar Diagrama de Rede Configurações Verificar Troubleshoot Comandos para Troubleshooting Exemplo de saída de depuração Informações Relacionadas

### **Introduction**

Essa configuração tem um Cisco AS5400 com uma Interface de Taxa Primária (PRI - Primary Rate Interface) e suporte para 23 chamadas de modem ou chamadas ISDN, dependendo do host que está discando ou entrando. Ele é configurado com quatro PRIs para permitir conexões de saída assíncronas e ISDN. Configuramos mapas de discador estático no lado de discagem para cada conexão ISDN ou assíncrona. Estamos usando rotas IP estáticas em ambas as extremidades da conexão para evitar a sobrecarga desnecessária de um protocolo de roteamento dinâmico. Adicionar um local remoto exigiria a adição de um mapa de discador, nome de usuário e uma rota estática para o novo destino no lado de discagem. Todos os nós remotos têm endereços IP fixos.

**Observação:** este documento não cobre as chamadas de modem e ISDN recebidas nos roteadores das séries AS5350 ou AS5400. Para obter mais informações sobre isso, consulte <u>Configurando um AS5350/AS5400 para Chamadas de Entrada Assíncrona e ISDN</u>.

### **Prerequisites**

### **Requirements**

Antes de tentar esta configuração, verifique se estes requisitos são atendidos:

 Verifique se os circuitos ISDN PRI são provisionados pela Telco para discagem síncrona e assíncrona.

### **Componentes Utilizados**

As informações neste documento são baseadas nestas versões de software e hardware:

- AS5400 executando o software Cisco IOS® versão 12.2(6)
- Uma PRI T1 ativa
- Modems Nextport executando portware 0.6.108.0

Como essa configuração é somente para discagem analógica básica e ISDN, qualquer versão do software Cisco IOS suportada no AS5350 e no AS5400 é suficiente. Para executar recursos adicionais, consulte a ferramenta Software Advisor para selecionar a versão do IOS e o conjunto de recursos adequados às suas necessidades.

The information in this document was created from the devices in a specific lab environment. All of the devices used in this document started with a cleared (default) configuration. If your network is live, make sure that you understand the potential impact of any command.

### **Produtos Relacionados**

Essa configuração também pode ser aplicada ao servidor de acesso AS5350 ou AS5400.

Essa configuração pode ser modificada para uso com portas E1 PRI. Configure o controlador E1com a codificação de linha, enquadramento e outras características físicas suportadas pela Telco. A configuração de canal D (interface serial x:15 para E1s) é similar àquela mostrada aqui.

Essa configuração é muito semelhante a uma configuração AS5200 ou AS5300 para acesso de discagem. Consulte o documento <u>AS5300 Discando com ISDN/Async (DDR de saída)</u>. A única grande alteração entre os dois é o comando **dial-tdm-clock priority** *number t1\_slot/port* usado para atribuir a prioridade do relógio T1 no AS5350 ou AS5400.

Essa configuração também pode ser modificada para suportar chamadas de entrada e de saída. Consulte o documento <u>Configuring Dialin and Dialout on the Same T1/E1 PRI Circuits</u> para obter mais informações

### **Conventions**

For more information on document conventions, refer to the Cisco Technical Tips Conventions.

### <u>Configurar</u>

Nesta seção, você encontrará informações para configurar os recursos descritos neste documento.

**Observação:** para encontrar informações adicionais sobre os comandos usados neste documento, use a <u>ferramenta Command Lookup Tool</u> (somente clientes <u>registrados</u>).

### Diagrama de Rede

Este documento utiliza a seguinte configuração de rede:

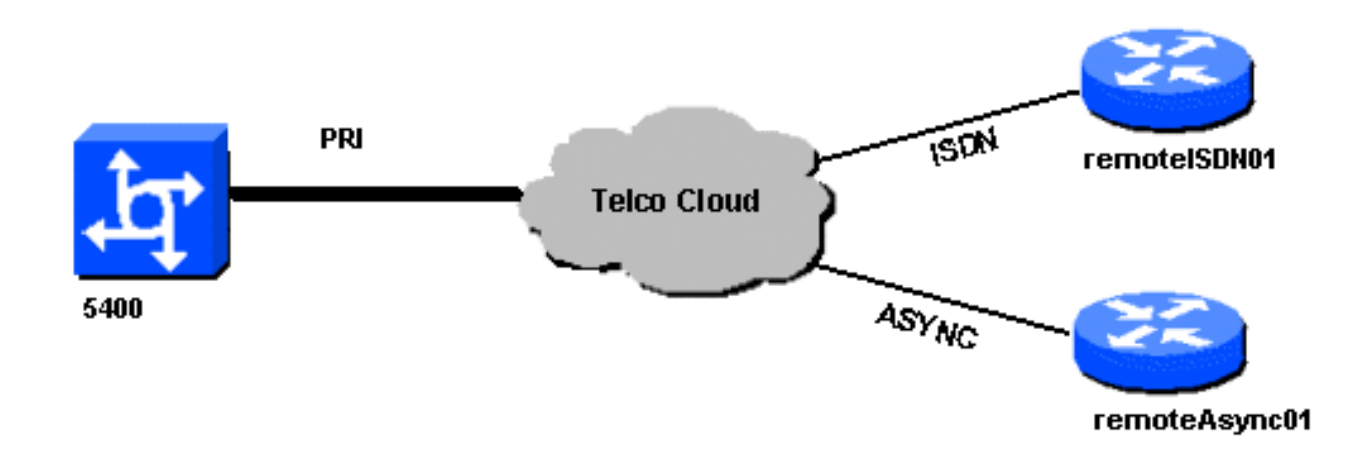

### **Configurações**

Este documento utiliza as seguintes configurações:

#### 5400 ! version 12.2 service timestamps debug datetime msec service timestamps log datetime msec no service password-encryption 1 hostname 5400 ! no boot startup-test ! username remoteISDN01 password open4u username remoteAsync01 password open4u !--- Usernames for remote routers and shared secret !---(used for CHAP authentication). !--- These usernames are for local authentication of the call. !--- The client presents the username/password and the NAS !--authenticates the peer. ! ! resource-pool disable ! ip subnet-zero ip cef no ip domain-lookup ! isdn switchtype primary-5ess ! fax interface-type fax-mail mta receive maximum-recipients 0 ! controller T1 7/0 !--- T1 Physical interface controller configuration. !---Interfaces are addressed as controller slot/port. framing esf !--- Framing for this T1 is Extended Super Frame (ESF). !--- Obtain this information from the Telco. linecode b8zs !--- Linecoding for this T1. Obtain this information from the Telco. pri-group timeslots 1-24 !--- PRI T1 with 24 DSOs provided by the Telco. !---The PRI signaling is configured in global configuration or the !--- the serial 7/X:23 interface (d-channel). The signaling defined !--- under the d-channel takes precedence over the PRI signaling !--- defined in global configuration. ! !--- Unsed T1 configuration omitted! interface FastEthernet0/0 ip address 172.68.186.54 255.255.255.240 duplex auto speed auto ! interface FastEthernet0/1 no ip address shutdown duplex auto speed

auto ! interface Serial0/0 no ip address shutdown clockrate 2000000 ! interface Serial0/1 no ip address shutdown clockrate 2000000 ! interface Serial7/0:23 no ip address encapsulation ppp dialer rotary-group 2 !--The D-channel is added to rotary-group 2. Interface Dialer 2 !--- provides the logical configuration for this interface. dialer-group 1 isdn switch-type primary-5ess isdn incoming-voice modem !--- This allows the PRI circuits to accept and place async modem calls. ! interface Group-Async1 !--- This group-async interface is the configuration template for all modems. !---Individual async interface do not have to be configured since they !--- can be cloned from one managed copy. no ip address dialer in-band dialer rotary-group 1 !---This command links this interface to logical interface Dialer interface 1. !--- The Dialer 1 interface serves as template for this interface. group-range 1/00 6/107 !--- Modems 1/00 through 6/107 belong to this groupasync interface. !--- Make sure you configure line 1/00 through 6/107 as well. !--- This command links all the modem ranges listed to this interface. ! interface Dialer1 !--- This interface is used for the modem DDR dialout. !--- This dialer controls rotary-group 1 (configured under Group-Async 1). ! -- Remember that this is a rotary and not a Dialer Profile ip address 10.1.1.1 255.255.255.192 encapsulation ppp dialer inband !--- Makes this interface DDR capable. !--- If you do not configure a dialer idle-timeout, the default will be 120 !--- seconds. dialer idle-timeout 600 !--- Sets Idle timer to 600 seconds (10 minutes). dialer map ip 10.1.1.2 name remoteAsync01 broadcast 4724125 !---Dialer map for the peer. !--- Note the ip address matches the one configure on the peer. !--- The name must also exactly match the one used to authenticate the peer. dialer-group 1 !--- Apply interesting traffic definition from dialer-list 1. !--- Note: The specified dialer-group number must be the same as !--- the dialerlist number; in this example, defined as "1". !---Interesting traffic specifies the packets that should reset the idle timer. ppp authentication chap ! interface Dialer2 !--- This interface will be used for the ISDN DDR outbound calls. !--- This dialer controls rotary-group 2 (configured under Serial 7/0:23). ! --Remember that this is a rotary and not a Dialer Profile ip address 10.1.1.65 255.255.255.192 encapsulation ppp dialer in-band !--- If you do not configure a dialer idle-timeout, the default will be 120 !--- seconds. dialer idle-timeout 600 !--- Sets Idle timer to 600 seconds (10 minutes). dialer map ip 10.1.1.66 name remoteISDN01 broadcast 6665800 dialer-group 1 !--- Apply interesting traffic definition from dialer-list 1. !---Note: The specified dialer-group number must be the same as !--- the dialer-list number; in this example, defined to be "1". !--- Interesting traffic specifies the packets that should reset the idle timer. ppp authentication chap ! ip classless ip route 10.1.200.0 255.255.255.0 10.1.1.2 !--- Static route for the 10.1.200.0/24 network. !--- Note the next hop IP address is the peer router. !--- This also matches the ip address in the dialer map !--- statement under int Dialer 1. ip route 10.1.201.0 255.255.255.0 10.1.1.66 !--- Static route for the 10.1.201.0/24 network. !--- Note the next hop IP address is the peer router. !--- This also matches the ip address in the dialer map !---

statement under interface Dialer 2 no ip http server. ! dialer-list 1 protocol ip permit !--- Specifies all IP traffic as interesting. Interesting traffic !-specifies the packets that should reset the idle timer. !--- This is applied to interface Group-Async 1 using dialer-group 1. !--- Note: The specified dialer-list number must be the same as the !--- dialer-group number; in this example, defined to be "1". ! ! call rsvp-sync ! voice-port 7/0:D ! voice-port 7/1:D ! voice-port 7/2:D ! voice-port 7/3:D ! ! mgcp profile default ! ! line con 0 line aux 0 line vty 0 4 login line 1/00 1/107 !--- These lines are linked to the modems. Note that this range includes !--- the group-range configured under groupasync 1. modem InOut !--- Permit incoming and outgoing calls on the modem. transport input all line 6/00 6/107 !--- These lines are linked to the modems. Note that this line range is !--- included in the group-range configured under group-async 1. modem InOut transport input all ! scheduler allocate 10000 400 end remoteAsync01 remoteAsync01 ! version 12.0 service timestamps debug datetime msec service timestamps log datetime msec hostname remoteAsync01 enable password <deleted> 1 username 5400 password open4u !--- Username and password for the 5400. !--- The shared secret password must be identical on both sides. ip subnet-zero no ip domain-lookup ! interface Ethernet0 ip address 10.1.200.1 255.255.255.0 no ip directedbroadcast ! interface SerialO no ip address no ip directed-broadcast shutdown ! interface Serial1 no ip address no ip directed-broadcast shutdown ! interface Async1 !--- Async interface for the incoming modem call. ip address 10.1.1.2 255.255.255.192 !--- IP address for this interface. !--- Note: this ip address is the same as the one configured in the !--- dialer map on the 5400 Dialer 1. no ip directed-broadcast encapsulation ppp ppp authentication chap ! no ip http server ip classless ip route 0.0.0.0 0.0.0.0 10.1.1.1 !--- Default router with next hop being the 5400's dialer 1 ip address. ! line con 0 transport input none line 1 8 !--- Line number range includes line 1(corresponding to interface async1). modem InOut transport input all speed 38400 flowcontrol hardware line aux 0 line vty 0 4 ! end ISDN01 remoto

1

version 12.0 service timestamps debug datetime msec service timestamps log datetime msec ! hostname remoteISDN01

enable secret <deleted>

```
username 5400 password open4u
 !--- Username and password for the 5400 router. !---
The shared secret password must be identical on both
sides. ip subnet-zero no ip domain-lookup ! isdn switch-
type basic-5ess ! interface Ethernet0 ip address
10.1.201.1 255.255.255.0 no ip directed-broadcast !
interface SerialO no ip address no ip directed-broadcast
shutdown ! interface Serial1 no ip address no ip
directed-broadcast shutdown ! interface BRI0 !--- BRI
interface for incoming call. ip address 10.1.1.66
255.255.255.192 !--- IP address is the same as that
configured on the 5400 Dialer 2 !--- dialer map
statement. !--- A dialer map is not needed on this
router. A dynamic map will be created !--- for incoming
calls. If this router is to be used for outgoing calls
!--- then a dialer map is needed. no ip directed-
broadcast encapsulation ppp dialer-group 1 !---
Interesting traffic definition from dialer-list 1. isdn
switch-type basic-5ess ppp authentication chap ! no ip
http server ip classless ip route 0.0.0.0 0.0.0.0
10.1.1.65 !--- Default route points to ip address of
5400 dialer 2 interface. ! dialer-list 1 protocol ip
permit ! line con 0 transport input none line aux 0 line
vty 0 4 ! end
```

## **Verificar**

Esta seção fornece informações que você pode usar para confirmar se sua configuração está funcionando adequadamente.

A <u>Output Interpreter Tool (somente clientes registrados) oferece suporte a determinados</u> comandos show, o que permite exibir uma análise da saída do comando show.

• **show isdn status** — O status deve ser: layer 1 = active layer 2 = MULTIPLE\_FRAMES\_ESTABLISHED

Se a Camada 1 não estiver ativa, o adaptador ou a porta de cabeamento pode estar com defeito ou não conectado. Se a Camada 2 estiver em um estado de "TEI\_ASSIGNED", o roteador não está falando com o switch. Consulte o documento <u>T1 PRI Troubleshooting</u> para obter mais informações.

- **show isdn service** Para verificar o status dos canais B. Deve haver um canal ocupado para cada chamada.
- show caller Mostra parâmetros para o usuário específico, como o endereço IP atribuído, o Point to Point Protocol (PPP) e os parâmetros do pacote PPP, etc. Se sua versão do Cisco IOS Software não suporta este comando, utilize o comando show user.

### **Troubleshoot**

Esta seção fornece informações que podem ser usadas para o troubleshooting da sua configuração.

### Comandos para Troubleshooting

A <u>Output Interpreter Tool (somente clientes registrados) oferece suporte a determinados</u> comandos show, o que permite exibir uma análise da saída do comando show.

**Observação:** antes de inserir o comando **debug**, consulte <u>Informações importantes sobre os</u> <u>comandos debug</u>.

Configure os carimbos de hora/data na configuração global como segue:

service timestamps debug datetime msec service timestamps log datetime msec Use os seguintes comandos para a solução de problemas:

- debug dialer —Quando o DDR (Dial-on-Demand Routing, roteamento de discagem por demanda) está ativado na interface, esse comando exibe informações sobre a causa de qualquer chamada (chamada de causa de discagem).
- debug isdn q931 Para verificar as conexões ISDN quando as chamadas de saída são iniciadas.
- debug ppp negotiation —Para ver se um cliente está passando a negociação PPP. Um alto número de negociações de PPP simultâneas pode sobrecarregar a CPU do roteador.
- debug ppp authentication Para ver se um cliente está passando a autenticação.
- debug ppp error —Para exibir erros de protocolo e estatísticas de erro associados à negociação e operação da conexão PPP.

Para a solução de problemas de modem, use os seguintes comandos:

- debug modem—Para ver se o roteador está recebendo os sinais corretos do modem.
- debug modem csm Para ativar o modo de depuração do CSM (Call Switching Module) de gerenciamento de modem.

Para obter mais informações sobre os comandos Nextport, consulte <u>Managing Port Services no</u> <u>Cisco AS5400 Universal Gateway</u>.

### Exemplo de saída de depuração

Abaixo há algumas saídas de comandos debug para chamadas bem-sucedidas. Preste atenção às seções em negrito e comentários fornecidos nas saídas. Compare a saída que você obtém com o resultado mostrado abaixo.

### Chamada de modem de saída

```
Router#show debug
General OS:
Modem control/process activation debugging is on
Dial on demand:
Dial on demand events debugging is on
CSM Modem:
Modem Management Call Switching Module debugging is on
PPP:
PPP authentication debugging is on
PPP protocol errors debugging is on
ISDN:
```

### ISDN events debugging is on

#### Router#**ping 10.1.1.2**

Type escape sequence to abort.

Sending 5, 100-byte ICMP Echos to 10.1.1.2, timeout is 2 seconds: \*Jan 2 01:07:19.085: As1/107 DDR: rotor dialout [priority] \*Jan 2 01:07:19.085: As1/107 DDR: Dialing cause ip (s=10.1.1.1, d=10.1.1.2) \*Jan 2 01:07:19.085: As1/107 DDR: Attempting to dial 4724125 !--- The DDR process has detected interesting traffic destined for a device off !--- dialer 1's interface and is inticating a call. \*Jan 2 01:07:19.085: CHAT1/107: Attempting async line dialer script \*Jan 2 01:07:19.085: CHAT1/107: no matching chat script found for 4724125 \*Jan 2 01:07:19.085: CHAT1/107: Dialing using Modem script: d0efault-d0ials0cript & System script: none \*Jan 2 01:07:19.085: CHAT1/107: process started \*Jan . 2 01:07:19.085: CHAT1/107: Asserting DTR \*Jan 2 01:07:19.085: CHAT1/107: Chat script d0efault-d0ials0cript started \*Jan 2 01:07:20.533: CSM DSPLIB(1/107): Rcvd Dial String (4724125) \*Jan 2 01:07:20.533: CSM\_PROC\_IDLE: CSM\_EVENT\_MODEM\_OFFHOOK at slot 1, port 107 \*Jan 2 01:07:20.537: csm\_get\_signaling\_channel csm\_call\_info->bchan\_num 0xFFFFFFF \*Jan 2 01:07:20.537: csm\_get\_signaling\_channel dchan\_index=16504,next\_index=0, dchan\_info=0x628C2BF0 \*Jan 2 01:07:20.537: CSM\_PROC\_OC3\_COLLECT\_ALL\_DIGIT: CSM\_EVENT\_GET\_ALL\_DIGITS at slot 1, port 107 \*Jan 2 01:07:20.537: CSM\_PROC\_OC3\_COLLECT\_ALL\_DIGIT: called party num: (4724125) at slot 1, port 107 !--- The Call Switch Module (CSM) is informed of the call. !--- The CSM allocates modem 1/107 for the outbound call. \*Jan 2 01:07:20.537: csm\_get\_signaling\_channel csm\_call\_info->bchan\_num 0xFFFFFFFF \*Jan 2 01:07:20.537: csm\_get\_signaling\_channel dchan\_index=24935,next\_index=0, dchan\_info=0x628C2BF0 \*Jan 2 01:07:20.537: ISDN Se7/0:23: Outgoing call id = 0x800F, dsl 0 \*Jan 2 01:07:20.537: CSM\_PROC\_OC3\_COLLECT\_ALL\_DIGIT: csm\_call\_info->bchan\_num 0xFFFFFFFF \*Jan 2 01:07:20.537: ISDN Se7/0:23: VOICE\_I.SDNCALL Event: call id 0x800F, bchan 65535, ces 0 \*Jan 2 01:07:20.537: ISDN Se7/0:23: process\_pri\_call(): call id 0x800F, number 4724125, speed 64, call type VOICE, redialed? f, csm call? t, pdata? f \*Jan 2 01:07:20.537: trying to get callinf from isdn info \*Jan 2 01:07:20.537: Don't know what calling number for later redial. \*Jan 2 01:07:20.537: ISDN: Created entry call\_id 0x800F, speed 64, remote 4724125, calling \*Jan 2 01:07:20.537: callED type/plan overridden by call\_decode \*Jan 2 01:07:20.537: did't copy oct3a reason: not CALLER\_NUMBER\_IE \*Jan 2 01:07:20.537: building outgoing channel id for call nfas\_int is 0 len is 0 \*Jan 2 01:07:20.537: ISDN Se7/0:23: **TX -> SETUP** pd = 8 callref = 0x000C \*Jan 2 01:07:20.537: Bearer Capability i = 0x8090A2 Channel ID i = 0xA98397 \*Jan 2 01:07:20.537: \*Jan 2 01:07:20.537: Called Party Number i = 0xA1, '4724125', Plan: ISDN, Type:National !--- Outgoing Q.931 SETUP message. Indicates an outgoing call. !--- For more information on Q.931 refer to the document: !--- Troubleshooting ISDN Layer 3 using the debug isdn q931 Command. \*Jan 2 01:07:20.617: ISDN Se7/0:23: RX <- CALL PROC pd = 8 callref = 0x800C Channel. ID i = 0xA98397\*Jan 2 01:07:20.617: !--- The Call Proceeding Message is sent through the D-channel. \*Jan 2 01:07:20.617: ISDN Se7/0:23: LIF\_EVENT: ces/callid 1/0x800F CALL\_PROCEEDING \*Jan 2 01:07:20.617: ISDN Se7/0:23: CALL\_PROCEEDING id 0x800F \*Jan 2 01:07:20.617: ISDN Se7/0:23: PRI Event: 6, bchan = 22, call type = VOICE \*Jan 2 01:07:20.617: EVENT\_FROM\_ISDN: dchan\_idb=0x62C31CC0, call\_id=0x800F, ces=0x1 bchan=0x16, event=0x3, cause=0x0 \*Jan 2 01:07:20.617: EVENT\_FROM\_ISDN:(800F): DEV\_CALL\_PROC at slot 1 and port 107, bchan 22 on Serial7/0:23 \*Jan 2 01:07:20.617: CSM\_PROC\_OC4\_DIALING: CSM\_EVENT\_ISDN\_BCHAN\_ASSIGNED at slot 1, port 107 \*Jan 2 01:07:20.617: csm\_connect\_pri\_vdev: TS allocated at bp\_stream 0, bp\_Ch 9, vdev\_common 0x624BAD88 1/107 \*Jan 2 01:07:20.617: CSM DSPLIB(1/107): np\_dsplib\_prepare\_modem \*Jan 2 01:07:20.625: CSM DSPLIB(1/107):DSPLIB\_MODEM\_INIT: Modem session transition to IDLE \*Jan 2 01:07:20.717: ISDN Se7/0:23: RX <- ALERTING pd = 8 callref = 0x800C \*Jan 2 01:07:20.717: ISDN Se7/0:23: LIF\_EVENT: ces/callid 1/0x800F CALL\_PROGRESS \*Jan 2 01:07:20.717: ISDN Se7/0:23: event CA.LL\_PROGRESS dsl 0 \*Jan 2 01:07:20.797: ISDN Se7/0:23: **RX <- CONNECT** pd = 8 callref = 0x800C !--- Received the Q.931 CONNECT. \*Jan 2 01:07:20.797: ISDN Se7/0:23: LIF\_EVENT: ces/callid 1/0x800F CALL\_CONNECT \*Jan 2 01:07:20.797: ISDN Se7/0:23: Event CALL\_CONNECT dsl 0 \*Jan 2

01:07:20.797: EVENT\_FROM\_ISDN: dchan\_idb=0x62C31CC0, call\_id=0x800F, ces=0x1 bchan=0x16, event=0x4, cause=0x0 \*Jan 2 01:07:20.797: EVENT\_FROM\_ISDN:(800F): DEV\_CONNECTED at slot 1 and port 107 \*Jan 2 01:07:20.797: CSM\_PROC\_OC5\_WAIT\_FOR\_CARRIER: CSM\_EVENT\_ISDN\_CONNECTED at slot 1, port 107 \*Jan 2 01:07:20.797: CSM DSPLIB(1/107): np\_dsplib\_call\_accept \*Jan 2 01:07:20.797: ISDN Se7/0:23: LIF\_EVENT: ces/callid 1/0x800F CALL\_PROGRESS \*Jan 2 01:07:20.797: ISDN Se7/0:23: event CALL PROGRESS dsl 0 \*Jan 2 01:07:20.797: ISDN Se7/0:23: TX -> CONNECT ACK pd = 8 callref = 0x000C

!--- D-channel transmits a CONNECT\_ACK. \*Jan 2 01:07:20.801: CSM

DSPLIB(1/107):DSPLIB MODEM WAIT ACTIVE: Modem session transition to ACTIVE \*Jan 2 01:07:20.801: CSM DSPLIB(1/107): Modem state changed to (CONNECT\_STATE) \*Jan 2 01:07:26.797: %ISDN-6-CONNECT: Interface Serial7/0:22 is now connected to 4724125 \*Jan 2 01:07:26.893: CSM DSPLIB(1/107): Modem state changed to (LINK\_STATE) \*Jan 2 01:07:29.837: CSM DSPLIB(1/107): Modem state changed to (TRAINUP\_STATE) \*Jan 2 01:07:37.997: CSM DSPLIB(1/107): Modem state changed to (EC\_NEGOTIATING\_STATE) \*Jan 2 01:07:38.333: CSM DSPLIB(1/107): Modem state changed to (STEADY\_STATE) !--- Modems have trained up and are in a steady state. \*Jan 2 01:07:38.333: CHAT1/107: Chat script d0efault-d0ials0cript finished, status = Success \*Jan 2 01:07:38.333: TTY1/107: no timer type 1 to destroy \*Jan 2 01:07:38.333: TTY1/107: no timer type 0 to destroy \*Jan 2 01:07:38.333: Dil IPCP: Install route to 10.1.1.2 \*Jan 2 01:07:40.333: %LINK-3-UPDOWN: Interface Async1/107, changed state to up \*Jan 2 01:07:40.333: As1/107 DDR: Dialer statechange to up \*Jan 2 01:07:40.333: As1/107 DDR: Dialer call has been placed \*Jan 2 01:07:40.333: As1/107 PPP: Treating connection as a callout \*Jan 2 01:07:40.333: As1/107 PPP: Phase is ESTABLISHING, Active Open

#### [0 sess, 1 load]

!--- LCP negotiation begins. \*Jan 2 01:07:42.469: As1/107 LCP: I CONFREQ [REQsent] id 1 len 25 \*Jan 2 01:07:42.469: As1/107 LCP: ACCM 0x000A0000 (0x0206000A0000) \*Jan 2 01:07:42.469: As1/107 LCP: AuthProto CHAP (0x0305C22305) \*Jan 2 01:07:42.469: As1/107 LCP: MagicNumber 0x2862C096 (0x05062862C096) \*Jan 2 01:07:42.469: As1/107 LCP: PFC (0x0702) \*Jan 2 01:07:42.469: As1/107 LCP: ACFC (0x0802) !--- Incoming LCP CONFREQ. !--- For more information on interpreting PPP debugs refer to the document: !--- Dialup Technology: Troubleshooting Techniques \*Jan 2 01:07:42.469: As1/107 LCP: O CONFACK [REQsent] id 1 len 25 \*Jan 2 01:07:42.469: As1/107 LCP: ACCM 0x000A0000 (0x0206000A0000) \*Jan 2 01:07:42.469: As1/107 LCP: AuthProto CHAP (0x0305C22305) \*Jan 2 01:07:42.469: As1/107 LCP: MagicNumber 0x2862C096 (0x05062862C096) \*Jan 2 01:07:42.469: As1/107 LCP: PFC (0x0702) \*Jan 2 01:07:42.469: As1/107 LCP: ACFC (0x0802) \*Jan 2 01:07:44.333: As1/107 LCP: O CONFREQ [ACKsent] id 29 len 25 \*Jan 2 01:07:44.333: As1/107 LCP: ACCM 0x000A0000 (0x0206000A0000) \*Jan 2 01:07:44.333: As1/107 LCP: AuthProto CHAP (0x0305C22305) \*Jan 2 01:07:44.333: As1/107 LCP: MagicNumber 0x081D8CEC (0x0506081D8CEC) \*Jan 2 01:07:44.333: As1/107 LCP: PFC (0x0702) \*Jan 2 01:07:44.333: As1/107 LCP: ACFC (0x0802) \*Jan 2 01:07:44.461: As1/107 LCP: I CONFACK [ACKsent] id 29 len 25 \*Jan 2 01:07:44.461: As1/107 LCP: ACCM 0x000A0000 (0x0206000A0000) \*Jan 2 01:07:44.461: As1/107 LCP: AuthProto CHAP (0x0305C22305) \*Jan 2 01:07:44.461: As1/107 LCP: MagicNumber 0x081D8CEC (0x0506081D8CEC) \*Jan 2 01:07:44.461: As1/107 LCP: PFC (0x0702) \*Jan 2 01:07:44.461: As1/107 LCP: ACFC (0x0802) \*Jan 2 01:07:44.461: As1/107

#### LCP: State is Open

! --- LCP negotiation is complete. \*Jan 2 01:07:44.461: As1/107 PPP: Phase is AUTHENTICATING, by both [0 sess, 1 load] \*Jan 2 01:07:44.461: As1/107 CHAP: O CHALLENGE id 16 len 27 from "Router" \*Jan 2 01:07:44.477: As1/107 CHAP: I CHALLENGE id 1 len 34 from "remoteAsync01" \*Jan 2 01:07:44.477: As1/107 CHAP: O RESPONSE id 1 len 27 from "Router" \*Jan 2 01:07:44.581: As1/107 CHAP: I RESPONSE id 16 len 34 from "remoteAsync01" \*Jan 2 01:07:44.581: As1/107 CHAP: O SUCCESS id 16 len 4

\*Jan 2 01:07:44.601: As1/107 CHAP: I SUCCESS id 1 len 4

!--- CHAP authentication is successful. !--- If this fails, verify that the username and password are correct. !--- Refer to Dialup Technology: Troubleshooting Techniques. \*Jan 2 01:07:44.601: As1/107 PPP: Phase is UP [0 sess, 1 load] \*Jan 2 01:07:44.601: As1/107 IPCP: 0 CONFREQ [Closed] id 6 len 10 \*Jan 2 01:07:44.601: As1/107 IPCP: Address 10.1.1.1 (0x03060A010101) \*Jan 2 01:07:44.601: As1/107 CDPCP: O CONFREQ [Closed] id 5 len 4 \*Jan 2 01:07:44.701: As1/107 IPCP: I CONFREQ [REQsent] id 1 len 10 \*Jan 2 01:07:44.701: As1/107 IPCP: Address 10.1.1.2 (0x03060A010102) \*Jan 2 01:07:44.701: As1/107 IPCP: O CONFACK [REQsent] id 1 len 10 \*Jan 2 01:07:44.701: As1/107 IPCP: Address 10.1.1.2 (0x03060A010102) \*Jan 2 01:07:44.705: As1/107 CDPCP: I CONFREQ [REQsent] id 1 len 4 \*Jan 2 01:07:44.705: As1/107 CDPCP: O CONFACK [REOsent] id 1 len 4 \*Jan 2 01:07:44.733: As1/107 IPCP: I CONFACK [ACKsent] id 6 len 10 \*Jan 2 01:07:44.733: As1/107 IPCP: Address 10.1.1.1 (0x03060A010101) \*Jan 2 01:07:44.733: As1/107 IPCP:

#### State is Open

\*Jan 2 01:07:44.733: As1/107 DDR: dialer protocol up !--- The route has been successfully negotiated and installed in the routing table. \*Jan 2 01:07:44.737: As1/107 CDPCP: I CONFACK [ACKsent] id 5 len 4 \*Jan 2 01:07:44.737: As1/107 CDPCP: State is Open \*Jan 2 01:07:45.601: %LINEPROTO-5-UPDOWN: Line protocol on Interface Async1/107, changed state to up \*Jan 2 01:07:48.321: TTY0: timer type 1 expired \*Jan 2 01:07:48.321: TTY0: Exec timer (continued)

#### Chamada de ISDN Externo

Abaixo estão algumas saídas de depuração para uma chamada de saída ISDN bem-sucedida. Preste atenção às seções em negrito e comentários fornecidos nas saídas. Compare a saída que você obtém com o resultado mostrado abaixo.

```
Router#show debug
Dial on demand:
 Dial on demand events debugging is on
PPP:
  PPP authentication debugging is on
  PPP protocol errors debugging is on
  PPP protocol negotiation debugging is on
TSDN:
  ISDN events debugging is on
  ISDN Q931 packets debugging is on
  ISDN events debug DSLs. (On/Off/No DSL:1/0/-)
  DSL 0 --> 31
  _ _ _ _ _ _
  ISDN Q931 packets de ISDN Q931 packets debug DSLs. (On/Off/No DSL:1/0/-)
  DSL 0 --> 31
  Router#ping 10.1.1.66
Type escape sequence to abort.
Sending 5, 100-byte ICMP Echos to 10.1.1.66, timeout is 2 seconds:
*Jan 2 02:00:59.937: Se7/0:23 DDR: rotor dialout [priority]
*Jan 2 02:00:59.937: Se7/0:23 DDR: Dialing cause ip (s=10.1.1.65, d=10.1.1.66)
*Jan 2 02:00:59.937: Se7/0:23 DDR: Attempting to dial 6665800
!--- The DDR process has detected interesting traffic destined for a device off !--- dialer 1's
interface and is inticating a call. *Jan 2 02:00:59.937: ISDN Se7/0:23: Outgoing call id =
0x8016, dsl 0 *Jan 2 02:00:59.937: ISDN Se7/0:23: Event: Call to 4724125 at 64 Kb/s *Jan 2
02:00:59.937: ISDN Se7/0:23: process_pri_call(): call id 0x8016, number 6665800, speed 64, call
type DATA, redialed? f, csm call? f, pdata? f *Jan 2 02:00:59.937: callED type/plan overridden
by call_decode *Jan 2 02:00:59.937: did't copy oct3a reason: not CALLER_NUMBER_IE *Jan 2
02:00:59.941: building outgoing channel id for call nfas_int is 0 len is 0 *Jan 2 02:00:59.941:
ISDN Se7/0:23: TX -> SETUP pd = 8 callref = 0x0013
*Jan 2 02:00:59.941:
                         Bearer Capability i = 0x8890
*Jan 2 02:00:59.941:
                           Channel ID i = 0xA98397
*Jan 2 02:00:59.941:
                            Called Pa.rty Number i = 0xA1, '6665800',
Plan:ISDN, Type:National
!--- Outgoing Q.931 SETUP message. Indicates an outgoing call. !--- For more information on
0.931 refer to the document. !--- Troubleshooting ISDN Layer 3 using the debug isdn g931
Command. *Jan 2 02:01:00.017: ISDN Se7/0:23: RX <- CALL PROC pd = 8 callref = 0x8013 *Jan 2
02:01:00.017: Channel ID i = 0xA98397 !--- The Call Proceeding Message is sent through the D-
channel. *Jan 2 02:01:00.017: ISDN Se7/0:23: LIF_EVENT: ces/callid 1/0x8016 CALL_PROCEEDING *Jan
2 02:01:00.017: ISDN Se7/0:23: CALL_PROCEEDING id 0x8016 *Jan 2 02:01:00.021: ISDN Se7/0:23: PRI
Event: 6, bchan = 22, call type = DATA *Jan 2 02:01:00.093: ISDN Se7/0:23: RX <- CONNECT pd = 8
callref = 0x8013
!--- Received the Q.931 CONNECT. *Jan 2 02:01:00.097: ISDN Se7/0:23: LIF_EVENT: ces/callid
1/0x8016 CALL_CONNECT *Jan 2 02:01:00.097: ISDN Se7/0:23: Event CALL_CONNECT dsl 0 *Jan 2
02:01:00.097: %LINK-3-UPDOWN: Interface Serial7/0:22, changed state to up *Jan 2 02:01:00.097:
Se7/0:22 PPP: Treating connection as a callout *Jan 2 02:01:00.097: Se7/0:22 PPP: Phase is
ESTABLISHING, Active Open [0 sess, 1 load]
!--- LCP negotiation begins. *Jan 2 02:01:00.097: Se7/0:22 LCP: O CONFREQ [Closed] id 7 len 15
*Jan 2 02:01:00.097: Se7/0:22 LCP: AuthProto CHAP (0x0305C22305)
*Jan 2 02:01:00.097: Se7/0:22 LCP: MagicNumber 0x084E600A (0x0506084E600A)
!--- Outgoing LCP CONFREQ. !--- For more information on interpreting PPP debugs refer to the
```

document !--- Dialup Technology: Troubleshooting Techniques. \*Jan 2 02:01:00.097: ISDN Se7/0:23: LIF\_EVENT: ces/callid 1/0x8016 CALL\_PROGRESS \*Jan 2 02:01:00.097: ISDN Se7/0:23: event CALL\_PROGRESS dsl 0 \*Jan 2 02:01:00.097: ISDN Se7/0:23: TX -> CONNECT\_ACK pd = 8 callref = 0x0013

!--- D-channel transmits a CONNECT ACK. \*Jan 2 02:01:00.105: Se7/0:22 LCP: I CONFREQ [REQsent] id 30 len 15 \*Jan 2 02:01:00.105: Se7/0:22 LCP: AuthProto CHAP (0x0305C22305) \*Jan 2 02:01:00.105: Se7/0:22 LCP: MagicNumber 0x28938B8C (0x050628938B8C) \*Jan 2 02:01:00.105: Se7/0:22 LCP: O CONFACK [REQsent] id 30 len 15 \*Jan 2 02:01:00.105: Se7/0:22 LCP: AuthProto CHAP (0x0305C22305) \*Jan 2 02:01:00.109: Se7/0:22 LCP: MagicNumber 0x28938B8C (0x050628938B8C) \*Jan 2 02:01:00.109: Se7/0:22 LCP: I CONFACK [ACKsent] id 7 len 15 \*Jan 2 02:01:00.109: Se7/0:22 LCP: AuthProto CHAP (0x0305C22305) \*Jan 2 02:01:00.109: Se7/0:22 LCP: MagicNumber 0x084E600A (0x0506084E600A) \*Jan 2 02:01:00.109: Se7/0:22 LCP: State is Open ! --- LCP negotiation is complete. \*Jan 2 02:01:00.109: Se7/0:22 PPP: Phase is AUTHENTICATING, by both [0 sess, 1 load] \*Jan 2 02:01:00.109: Se7/0:22 CHAP: O CHALLENGE id 7 len 27 from "Router" \*Jan 2 02:01:00.121: Se7/0:22 CHAP: I CHALLENGE id 25 len 33 from "remoteISDN01" \*Jan 2 02:01:00.121: Se7/0:22 CHAP: O RESPONSE id 25 len 27 from "Router" \*Jan 2 02:01:00.129: Se7/0:22 CHAP: I SUCCESS id 25 len 4 \*Jan 2 02:01:00.137: Se7/0:22 CHAP: I RESPONSE id 7 len 33 from "remoteISDN01" \*Jan 2 02:01:00.137: Se7/0:22 CHAP: O SUCCESS id 7 len 4 !--- CHAP authentication is successful. !--- If this fails verify that the username and password are correct. !--- Refer to Dialup Technology: Troubleshooting Techniques. \*Jan 2 02:01:00.137: Se7/0:22 PPP: Phase is UP [0 sess, 1 load] \*Jan 2 02:01:00.137: Se7/0:22 IPCP: O CONFREQ [Closed] id 2 len 10 \*Jan 2 02:01:00.137: Se7/0:22 IPCP: Address 10.1.1.65 (0x03060A010141) \*Jan 2 02:01:00.145: Se7/0:22 IPCP: I CONFREQ [REQsent] id 3 len 10 \*Jan 2 02:01:00.145: Se7/0:22 IPCP: Address 10.1.1.66 (0x03060A010142) \*Jan 2 02:01:00.145: Se7/0:22 IPCP: O CONFACK [REQsent] id 3 len 10 \*Jan 2 02:01:00.145: Se7/0:22 IPCP: Address 10.1.1.66 (0x03060A010142) \*Jan 2 02:01:00.145: Se7/0:22 IPCP: I CONFACK [ACKsent] id 2 len 10 \*Jan 2 02:01:00.145: Se7/0:22 IPCP: Address 10.1.1.65 (0x03060A010141) \*Jan 2 02:01:00.145: Se7/0:22 IPCP: State is Open \*Jan 2 02:01:00.145: Se7/0:22 DDR: dialer protocol up \*Jan 2 02:01:00.145: Di2 IPCP: Install route to 10.1.1.66 !--- The Route has been successfully negotiated and installed in the routing table. \*Jan 2 02:01:01.137: %LINEPROTO-5-UPDOWN: Line protocol on Interface Serial7/0:22, changed state to up \*Jan 2 02:01:06.097: %ISDN-6-CONNECT: Interface Serial7/0:22 is now connected to 6665800 remoteISDN01

### Informações Relacionadas

- Páginas de suporte à tecnologia de discagem e acesso
- <u>Suporte Técnico Cisco Systems</u>